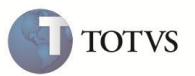

# Processamento do Faturamento Patrocinado

| Produto  | : | Microsiga Protheus® Plano de Saúde versão 11 |                    |   |                   |
|----------|---|----------------------------------------------|--------------------|---|-------------------|
| Chamado  | : | TEFSYI                                       | Data da publicação | : | 14/03/12          |
| País(es) | : | Brasil                                       | Banco(s) de Dados  | : | Todos Relacionais |

## Importante

Esta melhoria depende de execução **prévia** do *update* de base **UPDPLS6X**, referenciado no Boletim Técnico do chamado **TEFSWU**.

Realizada melhoria no cadastro de Lotes de Cobrança (PLSA627) que atende as seguintes condições:

- Permite gerar o faturamento de empresas que possuem subcontratos vinculados à tabela de reembolso patronal.
- Gera um título para a empresa (referente à parcela patrocinada da família) e um segundo título para o responsável financeiro da própria família (referente ao seu produto e opcionais).
- Permite apurar o valor de cada família pela quantidade de membros que cada uma delas possui.

No cadastro Família/Usuário (PLSA174) houve uma atualização na opção Valor de Cobrança, que passa apresentar as informações referentes à cobrança patronal e, através de um novo quadro, ficam em destaque as informações que compõem o valor de crédito e de débito da parcela patrocinada.

### **PROCEDIMENTO PARA IMPLEMENTAÇÃO**

O Sistema é atualizado logo após a aplicação do pacote de atualizações (Patch) desse chamado.

### PROCEDIMENTOS PARA UTILIZAÇÃO

#### Consulta de Valor de Cobrança

- 1. No Plano de Saúde (SIGAPLS) acesse Atualizações/Contrato Família/Família/Usuário (PLSA174).
- 2. Selecione Por Pessoa Jurídica.
- 3. Selecione um subcontrato, que foi parametrizado para realizar a cobrança da parcela patronal, e a cobrança por faixa salarial por quantidade de beneficiários por família.
- 4. Posicione sobre uma família, clique em Ações Relacionadas e, em seguida, em Valor Cobrança.
- 5. Preencha o Ano e o Mês da consulta e clique em OK.
- 6. A opção Valor de Cobrança apresenta novos quadros na tela com os valores de débito/crédito referentes à parcela patronal.

# **Boletim Técnico**

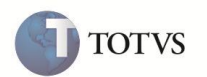

#### Geração do Faturamento da Cobrança Compartilhada

- 1. No Plano de Saúde (SIGAPLS) acesse Atualizações / Faturamento / Lotes de Cobrança (PLSA627).
- 2. Preencha os campos necessários para a geração da cobrança.
- Para que o sistema gere títulos para a empresa (parcela patronal) e família (mensalidade), separadamente, o campo Aglut. Lanc. (BDC\_AGLUTI) deve ser preenchido com a opção Não.
- 4. Na área inferior da tela, selecione a empresa, o contrato e o subcontrato que foi parametrizado para realizar a cobrança da parcela patronal e a cobrança por faixa salarial por quantidade de beneficiários por família.
- 5. Confirme a geração do lote de cobrança.
- 6. Confira o resultado do lote de cobrança.

**Observação:** quando o valor do crédito (referente à parcela patrocinada de uma família) for maior que o valor do titulo (referente à sua mensalidade) e não existir outro valor a cobrar da família, o Sistema gera uma critica para essa família com o alerta de que o valor do crédito é maior que o valor do débito e que nenhum título foi gerado.

## INFORMAÇÕES TÉCNICAS

|                       | Tabela B1F – Prod X Fx Salarial X Otd.     |
|-----------------------|--------------------------------------------|
|                       | Tabela B1G – Sub X Fx Salarial X Qtd.      |
|                       | Tabela B1H – Faixa Salarial Família x QTD. |
| Tabelas Utilizadas    | Tabela B1I – Tabela de Reembolso Patronal. |
|                       | Tabela B1J – Tab. Reemb. X Fx Salarial.    |
|                       | Tabela B1L - Tab. Reembo X Fx Etária.      |
|                       | PLSA1X – Tabela de Reembolso Patronal.     |
| Funções Envolvidas    | PLSA260 – Cadastro de Família Usuário.     |
|                       | PLSA660 – Cadastro de Subcontratos.        |
|                       | PLSA800 – Cadastro de Produtos.            |
| Sistemas Operacionais | Windows/Linux                              |